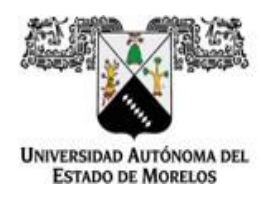

Dirección de General de Tecnologías de Información y Comunicación Dirección de Sistemas de Información

**UAEM** Por una humanidad culta Una Universidad de excelencia

# Regeneración de contraseña de acceso al sistema

Si por alguna razón no recuerda su contraseña de acceso al sistema puede regenerarla desde el sitio https://efirma.uaem.mx

Guía rápida para la regeneración de la contraseña de acceso al sistema e-firma UAEM.

1.- Ingresar a la URL del portal de Firma Electrónica UAEM https://efirma.uaem.mx. Clic al botón "Regeneración contraseña".

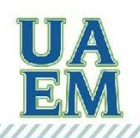

RECTORÍA

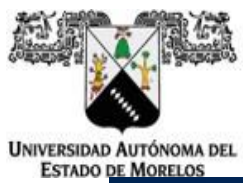

Dirección de General de Tecnologías de Información y Comunicación Dirección de Sistemas de Información

| e-firma<br>UAEM                                                                                                    |  |
|----------------------------------------------------------------------------------------------------|--|
| ¡Bienvenido!                                                                                                    |  |
| Correo institucional                                                                                                    |  |
| Introduzca su e-mail                                                                                                    |  |
| Contraseña                                                                                                    |  |
| Introduzca su contraseña                                                                                                    |  |
| Iniciar sesión                                                                                                    |  |
| Tramita tu e-firma UAEM                                                                                                    |  |
| Recuperar contraseña                                                                                                    |  |
| Coordinación General de Planeación y Adminsitración<br>Dirección General de Tecnologías de Información y Comunicación<br>Dirección de Sistemas de Información<br>www.uaem.mx |  |

2.- Ingresar correo electrónico institucional proporcionado al momento de que se generó su contraseña anterior. Clic al botón "Actualizar contraseña".

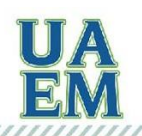

RECTORÍA

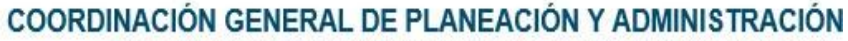

Dirección de General de Tecnologías de Información y Comunicación Dirección de Sistemas de Información

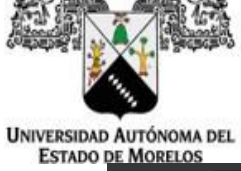

| • | SE MIOREEO.                            |                                                                                                    |       |               | _ |
|---|----------------------------------------|----------------------------------------------------------------------------------------------------|-------|---------------|---|
|   | $\ \ \leftarrow \ \ \Rightarrow \ \ G$ | efirma.uaem.mx/recuperarCuenta                                                                                        | ଦ୍ୟ ସ | z 🔒 Incógnito |   |
|   |                                        |                                                                                                    |       |               |   |
|   |                                        |                                                                                                    |       |               |   |
|   |                                        |                                                                                                    |       |               |   |
|   |                                        | e-firma                                                                                                    |       |               |   |
|   |                                        |                                                                                                    |       |               |   |
|   |                                        |                                                                                                    |       |               |   |
|   |                                        |                                                                                                    |       |               |   |
|   |                                        |                                                                                                    |       |               |   |
|   |                                        | jEnvia una solicitud para la generación de una nueva contrasena para el acceso al<br>portal Firma Electrónica LIAEMI  |       |               |   |
|   |                                        |                                                                                                    |       |               |   |
|   |                                        | Ingresa correo electrónico institucional                                                                              |       |               |   |
|   |                                        |                                                                                                    |       |               |   |
|   |                                        | Enviar solicitud                                                                                                    |       |               |   |
|   |                                        |                                                                                                    |       |               |   |
|   |                                        |                                                                                                    |       |               |   |
|   |                                        |                                                                                                    |       |               |   |
|   |                                        |                                                                                                    |       |               |   |
|   |                                        | Coordinación General de Planeación y Administración<br>Dirección General de Tecnologías de Información y Comunicación |       |               |   |
|   |                                        | Director de Sistemas de Información www.uaern.mx                                                                      |       |               |   |

3.- Aceptar el trámite de la recuperación de contraseña para continuar.

| ← → C                                                                                                    | Sag ⊝ | l ☆ | 🖶 Incógnito |
|----------------------------------------------------------------------------------------------------|-------|-----|-------------|
| C • Entitudadem.ntx/recoperational                                                                                                    |       |     |             |
| Coordinación General de Planeación y Administración<br>Dirección General de Tecnologías de Información y Comunicación<br>Dirección de Stalmas de Información<br>www.uaem.mx. |       |     |             |

4.- Ingresar al correo electrónico proporcionado para la regeneración de contraseña de acceso al sistema de firma electrónica. Clic al enlace para continuar.

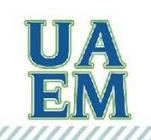

RECTORÍA

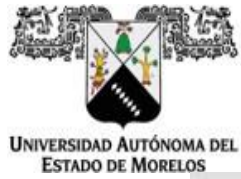

Dirección de General de Tecnologías de Información y Comunicación Dirección de Sistemas de Información

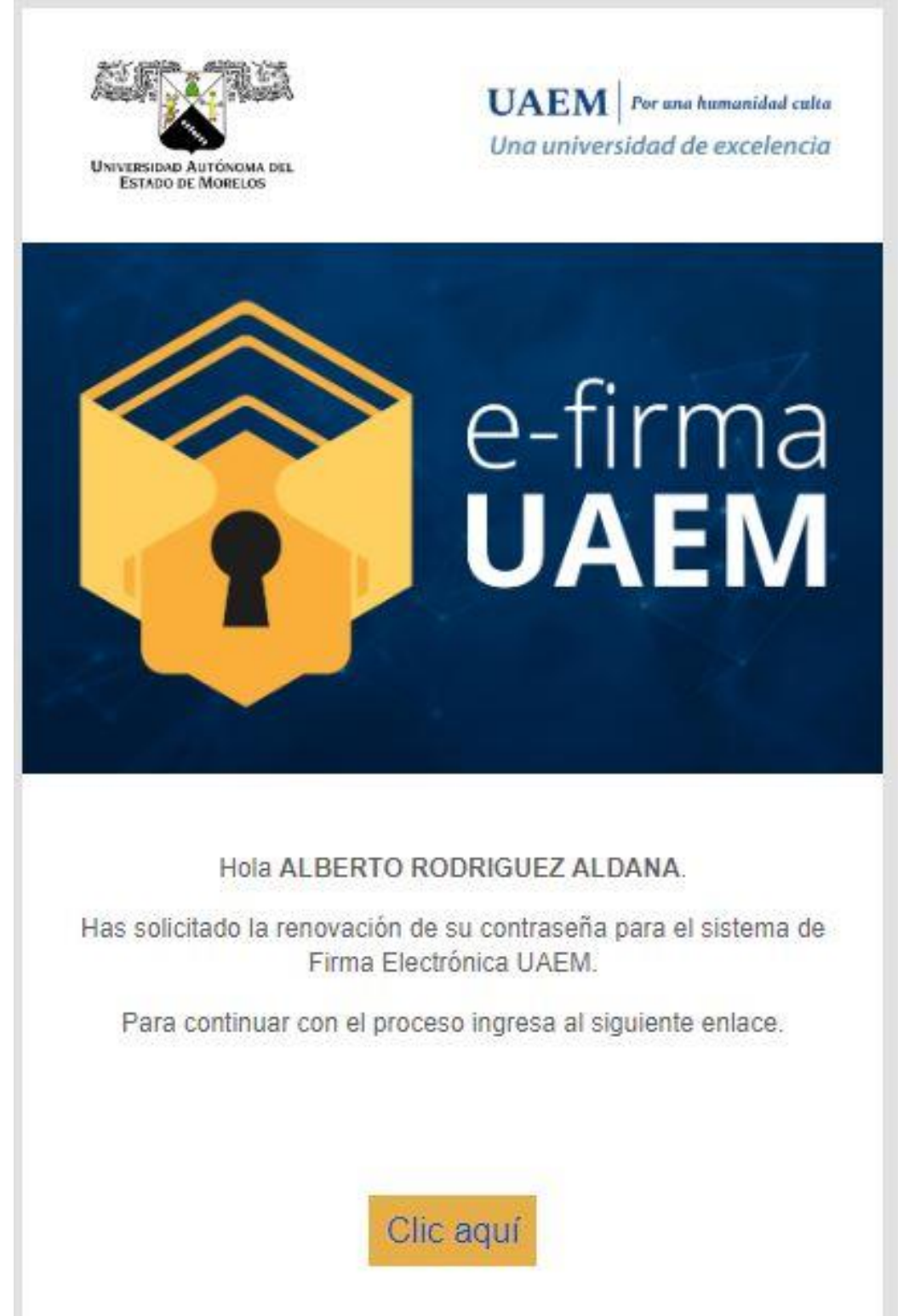

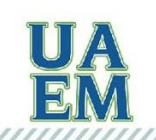

RECTORÍA

2017

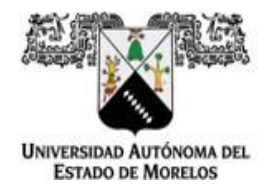

- 5.- Ingresar la nueva contraseña, esta debe cumplir las restricciones para su generación.
  - Una mayúscula
  - Un número
  - Un carácter especial
  - Mínimo 8 caracteres
  - Máximo 20 caracteres

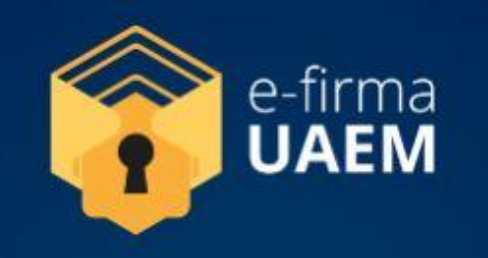

## ¡Renovación de contraseña del Sistema Firma Electrónica UAEM!

#### INFORMACIÓN IMPORTANTE

La contraseña debe contener al menos:

- Una mayúscula
- Un número
- Un carater especial
- Mínimo 8 caracteres
- Máximo 20 caracteres

Ingresa la contraseña

Repite la contraseña

Actualizar contraseña

6.- Para concluir, aceptar el cambio de contraseña para el acceso al sistema e-firma UAEM

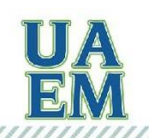

RECTORÍA

Dirección de General de Tecnologías de Información y Comunicación Dirección de Sistemas de Información

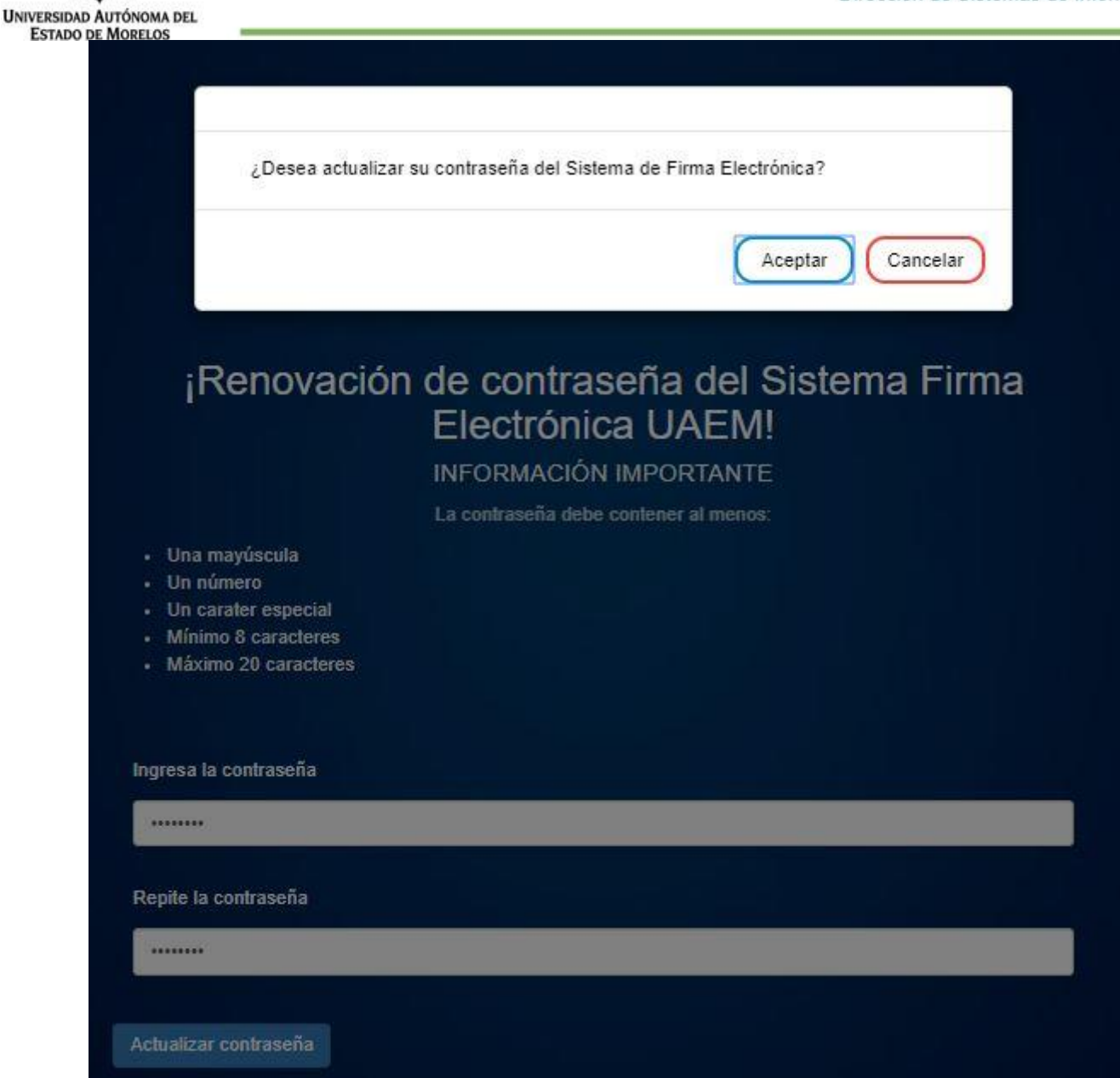

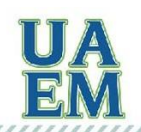

RECTORÍA

2017

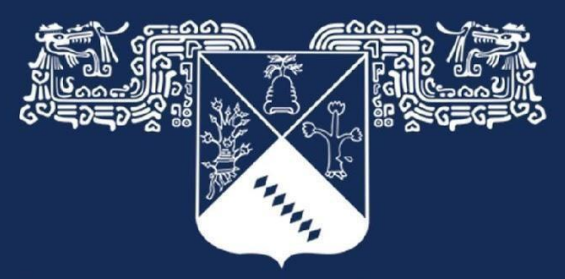

## Universidad Autónoma del Estado de Morelos

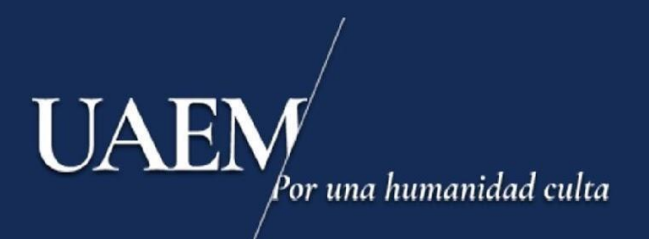

## Una universidad de excelencia